## Istruzioni per la presentazione della domanda per i Premi di Studio/Laurea

Dopo aver effettuato il LOGIN alla propria pagina personale di Esse3 (<u>http://www.esse3.unimore.it</u>) selezionare la voce "Ammissione" a sinistra e per procedere all'inoltro della domanda cliccare ISCRIZIONE CONCORSI.

| UNIMO<br>HIVE A FREGUE                                                                | RE Servizi web per studenti e docenti                                                                                                    |
|---------------------------------------------------------------------------------------|----------------------------------------------------------------------------------------------------|
| Home Ateneo Help                                                                      |                                                                                                    |
| Area Riservata     Ecci     Cambia Passoord     La mia email                          | Iscrizione Concorsi<br>Attraverso le pagire seguenti sarà possibile effettuare l'iscrizione ad un concorso di ammitissione.<br>Iscrizione Clentonal |
| Area Studente     Anagrafica     Messaggi     Corso di studio     iscrizioni          |                                                                                                    |
| Libretto<br>Appelli d'Esame<br>Prove parziali<br>Bacheca prenotazioni                 |                                                                                                    |
| Bacheca esiti<br>Analisi Carriera<br>Piano Carriera<br>Tasse                          |                                                                                                    |
| Ammissione<br>Esami di Stato<br>Valutazioni e Test<br>Immatricolazione<br>Certificati |                                                                                                    |
| Servizi di Ateneo                                                                     |                                                                                                    |

Selezionare la tipologia titolo "Summer/Winter School, Premi di Studio/Laurea, Corso Aggiorn. Prof. Meeting, Workshop" e cliccare AVANTI.

| UNIMO                                                                                           | RE Servizi web per studenti e docenti                                                                                                    |                   |
|-------------------------------------------------------------------------------------------------|----------------------------------------------------------------------------------------------------|-------------------|
| Home Ateneo Help                                                                                |                                                                                                    |                   |
|                                                                                                 |                                                                                                    |                   |
| 2                                                                                               | A     2     3     4     5        Scelta tipologia titolo       Selezionare la tipologia di litolo al quale si intende accedere.                                                                                                    | 🔀 Legenda         |
| <ul> <li>Area Riservata</li> <li>Esci</li> <li>Cambia Password</li> <li>La mia email</li> </ul> | Scelta tipologia titolo Pest Niorma* Ocoro di prefezionamento Laurea Magistrale                                                                                                    | Dato obbligatorio |
|                                                                                                 | Auster     Master     Master |                   |
| Area Studente                                                                                   |                                                                                                    |                   |
| Anagratica                                                                                      | Indietro Avanti                                                                                                    |                   |
| Corso di studio                                                                                 |                                                                                                    |                   |
| LS per Laureandi                                                                                |                                                                                                    |                   |
| Capali tematici                                                                                 |                                                                                                    |                   |
| Iscrizioni                                                                                      |                                                                                                    |                   |
| Libretto                                                                                        |                                                                                                    |                   |
| Appelli d'Esame                                                                                 |                                                                                                    |                   |
| Prove parziali                                                                                  |                                                                                                    |                   |
| Bacheca prenotazioni                                                                            |                                                                                                    |                   |
| Bacheca esiti                                                                                   |                                                                                                    |                   |
| Analisi Carriera                                                                                |                                                                                                    |                   |
| Piano Carriera                                                                                  |                                                                                                    |                   |
| Tasse                                                                                           |                                                                                                    |                   |
| Conseguimento Titolo                                                                            |                                                                                                    |                   |
| Ammissione                                                                                      |                                                                                                    |                   |
|                                                                                                 |                                                                                                    |                   |

Selezionare in seguito la tipologia corso "Summer/Winter School, Premi di Studio/Laurea, Corso Aggiorn. Prof. Meeting, Workshop" e cliccare AVANTI.

| UNIVERSITÀ DEGLI STU<br>UNIVERSITÀ DEGLI STU<br>MODERA E REGGIO EN                                                                                                    | RE Servizi web per studenti e docenti                                                                                                    |                     |
|----------------------------------------------------------------------------------------------------|----------------------------------------------------------------------------------------------------|---------------------|
| Home Ateneo Help                                                                                                    |                                                                                                    |                     |
|                                                                                                    |                                                                                                    |                     |
| 2                                                                                                    | Image: Construction of the state of the state of the | 🔀 Legenda           |
|                                                                                                    | 🗂 Scelta tipologia corso                                                                                                    | ★ Dato obbligatorio |
| <ul> <li>Area Riservata</li> <li>Esci</li> <li>Cambia Password</li> </ul>                                                                                                    | Post Riforma*<br>Summer /Vinter School, Premi di Studio/Laurea, Meeting, Workshop                                                                                                    |                     |
|                                                                                                    | Indietro) Avanti                                                                                                    |                     |
| Area Studente                                                                                                    |                                                                                                    |                     |
| Anagrafica                                                                                                    |                                                                                                    |                     |
| Messaggi                                                                                                    |                                                                                                    |                     |
| Corso di studio                                                                                                    |                                                                                                    |                     |
| LS per Laureandi                                                                                                    |                                                                                                    |                     |
| Canali tematici                                                                                                    |                                                                                                    |                     |
| Iscrizioni                                                                                                    |                                                                                                    |                     |
| Libretto                                                                                                    |                                                                                                    |                     |
| Appelli d'Esame                                                                                                    |                                                                                                    |                     |
| Prove parziali                                                                                                    |                                                                                                    |                     |
| Bacheca prenotazioni                                                                                                    |                                                                                                    |                     |
| Bacheca esiti                                                                                                    |                                                                                                    |                     |
| Analisi Carriera                                                                                                    |                                                                                                    |                     |
| Piano Carriera                                                                                                    |                                                                                                    |                     |
| Tasse                                                                                                    |                                                                                                    |                     |
| Conseguimento Titolo                                                                                                    |                                                                                                    |                     |
| Ammissione                                                                                                    |                                                                                                    |                     |
| and the second second sec |                                                                                                    |                     |

Nella pagina successiva scegliere la selezione a cui si è interessati (Premi di studio oppure Premi di laurea).

Chi desidera iscriversi ad entrambi, sia ai Premi di studio che ai Premi di laurea, dovrà scegliere una delle due voci (ad esempio Premi di laurea) e portare a termine la procedura di iscrizione. Una volta terminata l'iscrizione sarà necessario ripetere la procedura dall'inizio selezionando questa volta la voce che non è stata scelta in precedenza (ad esempio Premi di studio).

| UNIVERSITÀ DEGLI ST<br>UNIVERSITÀ DEGLI ST<br>MODEINA E REGGIO D | RE Servizi web per studenti e docenti                                                                                                    |                     |
|------------------------------------------------------------------|----------------------------------------------------------------------------------------------------|---------------------|
| lome Ateneo Help                                                 |                                                                                                    |                     |
|                                                                  |                                                                                                    |                     |
| 0                                                                |                                                                                                    |                     |
|                                                                  | Salandowa da Jones di Jones al sula si letanda suradara                                                                                                    | Legenda             |
|                                                                  | ansonan a conse a nace a que a sance economia                                                                                                    | * Dato obbligatorio |
| Area Riservata                                                   | Answer one of a solution animiter times action premit of action gap on trong meeting, trong meeting, trong meet | -                   |
| Esci<br>Cambia Password                                          | Prend di Jaurea                                                                                                    |                     |
| La mia email                                                     | VPrema al studio     OSCILLI, DIVERSITY AND CONTENT PORTARLS (winter school)                                                                                                    |                     |
|                                                                  | VISUAL HISTORY AND MEMORY                                                                                                    |                     |
|                                                                  |                                                                                                    |                     |
| Area Studente                                                    | Indietro Avanis                                                                                                    |                     |
| Anagrafica                                                       |                                                                                                    |                     |
| Messaggi                                                         |                                                                                                    |                     |
| Corso di studio                                                  |                                                                                                    |                     |
| LS per Laureands                                                 |                                                                                                    |                     |
| Canali tematici                                                  |                                                                                                    |                     |
| Libretto                                                         |                                                                                                    |                     |
| Appelli d'Esame                                                  |                                                                                                    |                     |
| Prove parziali                                                   |                                                                                                    |                     |
| Bacheca prenotazioni                                             |                                                                                                    |                     |
| Bacheca esiti                                                    |                                                                                                    |                     |
| Analisi Carriera                                                 |                                                                                                    |                     |
| Piano Carriera                                                   |                                                                                                    |                     |
| Tasse                                                            |                                                                                                    |                     |
| Ammissione                                                       |                                                                                                    |                     |
| Esami di Stato                                                   |                                                                                                    |                     |
|                                                                  |                                                                                                    |                     |

## Selezionare AVANTI per proseguire la procedura

| A rea gradie of a state of a state of a s    | UNIVERSITÀ DEG<br>NOVERSITÀ DEG<br>NODENA E REGI           | ORE Servizi web per studenti e docenti                                                         |                   |
|----------------------------------------------------------------------------------------------------|------------------------------------------------------------|------------------------------------------------------------------------------------------------|-------------------|
| Are Steven   Coll Concore   Concore   Concore <td>ome Ateneo Help</td> <td></td> <td></td>                                                                                                    | ome Ateneo Help                                            |                                                                                                |                   |
| Area Riserval     Concord       End     Concord       Concord     Deconcord       Premi di lauras       Marganica       Condi dhedia       Condi dhedia       Condi dhe                                                                                                    |                                                            | A << 3 4 5 B 1 >><br>Lista concorsi<br>Selestorare li concorso al quale si intende iscriversi. | Legenda           |
| Araguña       Araguña       Araguña       Araguña       Araguña       Araguña       Araguña       Araguña       Araguña       Araguña       Araguña                                                                                                    | Area Riservata<br>Esci<br>Cambia Password<br>La mia email  | Scetta del concorso<br>Concorso<br>@ Premi di laurea<br>Dettaglio<br>PQL - Premi di laurea     | Dato oboligatorio |
| Caral and and a set a set a se | Area Studente<br>Anagrafica<br>Messaggi<br>Corro di chudio | Indietro Avante                                                                                |                   |
| Canil maid Canil maid  | LS per Laureandi                                           |                                                                                                |                   |
| Ubreto<br>Depe Barala<br>Bachea perotaziona<br>Bachea esita<br>Altali Carriera<br>Dieso Carriera<br>Tac                                                                                                    | Canali tematici<br>Iscrizioni                              |                                                                                                |                   |
| boo Barala Carriera Carriera C | ibretto                                                    |                                                                                                |                   |
| achea a prentationi<br>achea a eitit<br>anali Carrier a<br>ase<br>are gamento Titulo                                                                                                    | ppelli d'Esame                                             |                                                                                                |                   |
| lacheca estil<br>analid Carriera<br>Liano Carriera<br>Aste<br>anseguimento Titolo                                                                                                    | lacheca prenotazioni                                       |                                                                                                |                   |
| Initial Carriera<br>Lano Earriera<br>oranguimento Titolo                                                                                                    | acheca esiti                                               |                                                                                                |                   |
| tano Carriera<br>Asse<br>anteguimento Titulo                                                                                                    | nalisi Carriera                                            |                                                                                                |                   |
| asse<br>onseguinento Titolo                                                                                                    | Piano Carriera                                             |                                                                                                |                   |
| Conseguimento Titolo                                                                                                    | lasse                                                      |                                                                                                |                   |
|                                                                                                    | Conseguimento Titolo                                       |                                                                                                |                   |

Cliccare CONFERMA E PROSEGUI per continuare l'iscrizione

|                      | RE Servizi web per studenti e docenti                                                                           |                                        |
|----------------------|----------------------------------------------------------------------------------------------------|----------------------------------------|
| Home Ateneo Help     |                                                                                                    |                                        |
| 2                    | Conferma scelta concorso<br>Verificare la informazioni relative alle scelte effettuate nelle pagine precedenti. |                                        |
| Area Riservata       |                                                                                                    |                                        |
| Cambia Pastword      | Tipologia di corso Summer/Winter School, Pro                                                                    | mi di Studio/Laurea, Meeting, Workshop |
| La mia email         | Descrizione Premi di laurea a.a. 2015/2                                                                         | 016                                    |
|                      | Indietro Conferma e procegui                                                                                    |                                        |
| Area Studente        |                                                                                                    |                                        |
| Anagrafica           |                                                                                                    |                                        |
| Messaggi             |                                                                                                    |                                        |
| Corso di studio      |                                                                                                    |                                        |
| LS per Laureandi     |                                                                                                    |                                        |
| Canali tematici      |                                                                                                    |                                        |
| Iscrizioni           |                                                                                                    |                                        |
| Libretto             |                                                                                                    |                                        |
| Appelli d'Esame      |                                                                                                    |                                        |
| Prove parziali       |                                                                                                    |                                        |
| Bacheca prenotazioni |                                                                                                    |                                        |
| Bacheca esiti        |                                                                                                    |                                        |
| Analisi Carriera     |                                                                                                    |                                        |
| Piano Carriera       |                                                                                                    |                                        |
| Tasse                |                                                                                                    |                                        |
| Conseguimento Titolo |                                                                                                    |                                        |
| Ammissione           |                                                                                                    |                                        |
|                      |                                                                                                    |                                        |
|                      |                                                                                                    |                                        |

Nella maschera successiva sarà mostrato il riepilogo dei dati anagrafici, cliccare CONFERMA dopo averne controllato la correttezza

| UNIMORE Servizi web per studenti e docenti                                                                                                    |
|----------------------------------------------------------------------------------------------------|
|                                                                                                    |
|                                                                                                    |
|                                                                                                    |
|                                                                                                    |
|                                                                                                    |
| A « B I C I Z »                                                                                                    |
|                                                                                                    |
| Dati Anagrafici                                                                                                    |
| In worth explore advances incontrasts to information associations a description of a social information of associal information of association of an                                                                                                    |
| In questa pagera vergeno visualizate e internacione angeneros, resolena e consciono sola note motivo. Uncerno sola note motivo, pere nere secone internacione, a posicione campare i uno.                                                                                                    |
| Area Bisevata                                                                                                    |
| Bd None LAGA                                                                                                    |
| Cambis Password Comme PHTB                                                                                                    |
| La mia email Sesso Pennina                                                                                                    |
| Data di nascita 16/07/1978                                                                                                    |
| Citadinanza ITAUA                                                                                                    |
| > Ares Studente 2° Cittadinanza                                                                                                    |
| Anagrafica Nazione di nascita Italia                                                                                                    |
| Provincia di nascita Peggio (mila (R)                                                                                                    |
| Come di studio ComunerCetta di nasotra negli filmita Come di studio di come di studio di come di studio di come di studio di come di studio di come di studio di come di studio di come di studio di come di studio di come di studio di come di studio di come di studio di come di studio di come di come di |
| Concertmane Principal Utilizza II ink ner modificare i Det Personali Principal Utilizza II ink ner modificare i Det Personali Det Personali De |
| ranii santii                                                                                                    |
| Landord Providence                                                                                                    |
| Nazione Italia                                                                                                    |
| Literato Provincia Reggio Envilia (RE)                                                                                                    |
| Appeli ditarre Comune/Città Regio Emilia                                                                                                    |
| Prove parsiali CAP 41123                                                                                                    |
| Exchera prenotazioni Frazione                                                                                                    |
| Bacheca etiti Indicizzo via ardigo                                                                                                    |
| Analisi Carriera N° Criveo 14                                                                                                    |
| Pano Carriera Dender Una contra del constructiva del construcción del construcción del cons |
| Tatte Monte Carl de Parciena Utilizza II link per modificare i Dati di Residenza                                                                                                    |
| Conservational Train                                                                                                    |
| wanter and a becapit                                                                                                    |
| Recapito Documentál Residencia                                                                                                    |
| Esam o sato Recapito Tasse Recidenza                                                                                                    |
| Valuations o Test Envall Enval                                                                                                    |
| Immatricalatione Pax                                                                                                    |
| Certificati Centificati 129 346546571                                                                                                    |
| Boneri Operator Telefonco Linea endersida en la comunicación en la comunicación de la comunicación de la com |
| 180 Ore Consense of Langenovica per service consuscitations of dell'ext. 7 del D. Las. 30 aluano 2003. n. 196. G                                                                                                    |
| torse di studio / Montes facepti Utilizza il link per modificare il Recepti                                                                                                    |
| Altre attivité formative                                                                                                    |
| Pichlassina Indieto Conferma                                                                                                    |
|                                                                                                    |
| Anality at costs                                                                                                    |
| Domanda di trasferimento                                                                                                    |
| Servici di Azeneo                                                                                                    |

Non è prevista alcuna prova di ammissione per cui selezionare semplicemente AVANTI nella maschera successiva

|                                                          | E Servizi web per studenti e docenti |                                                                         |                             |                              |                                    |
|----------------------------------------------------------|--------------------------------------|-------------------------------------------------------------------------|-----------------------------|------------------------------|------------------------------------|
| Home Ateneo Help                                         |                                      |                                                                         |                             |                              |                                    |
| Area Riservata<br>Bri<br>Carrola Password<br>La mia enal | A C 1 2 3 C                          | lae prevista dal concerso).<br>Inte d'Itabili dell'Atenno la certificaz | ione di invalidità o diagno | si clinica di DSA entro 10 j | giorni prima della data della prov |
| > Area Studente                                          | Descrizione                          | Tipo                                                                    | Data                        | Ora                          | Sede                               |
| Anagrafica                                               | Non à prevista alcuna prova          |                                                                         |                             |                              |                                    |
| messaggi                                                 | Indietro Aventi                      |                                                                         |                             |                              |                                    |
| Corso di studio                                          |                                      |                                                                         |                             |                              |                                    |
| LS per Laureandi                                         |                                      |                                                                         |                             |                              |                                    |
| Canali tematici                                          |                                      |                                                                         |                             |                              |                                    |
| Iscrizioni                                               |                                      |                                                                         |                             |                              |                                    |
| Libretto                                                 |                                      |                                                                         |                             |                              |                                    |
| Appen otsame                                             |                                      |                                                                         |                             |                              |                                    |
| Bachera mandaringi                                       |                                      |                                                                         |                             |                              |                                    |
| Bacheca etiti                                            |                                      |                                                                         |                             |                              |                                    |
| Analisi Carriera                                         |                                      |                                                                         |                             |                              |                                    |
| Piano Carriera                                           |                                      |                                                                         |                             |                              |                                    |
| Tasse                                                    |                                      |                                                                         |                             |                              |                                    |
| Conseguimento Titolo                                     |                                      |                                                                         |                             |                              |                                    |
| Ammissione                                               |                                      |                                                                         |                             |                              |                                    |
| Esami di Stato                                           |                                      |                                                                         |                             |                              |                                    |
| Valutazioni e Test                                       |                                      |                                                                         |                             |                              |                                    |
| immatricolazione                                         |                                      |                                                                         |                             |                              |                                    |
| Certificati                                              |                                      |                                                                         |                             |                              |                                    |
| Esoneri                                                  |                                      |                                                                         |                             |                              |                                    |
| 150 Ore                                                  |                                      |                                                                         |                             |                              |                                    |
| Borse di Studio                                          |                                      |                                                                         |                             |                              |                                    |
| Altre attività formative                                 |                                      |                                                                         |                             |                              |                                    |
| Dichiarazione Invalidità                                 |                                      |                                                                         |                             |                              |                                    |
| Passaggio di Corso                                       |                                      |                                                                         |                             |                              |                                    |
| Domanda di trasferimento                                 |                                      |                                                                         |                             |                              |                                    |
| Servizi di Ateneo                                        |                                      |                                                                         |                             |                              |                                    |

## Cliccare CONFERMA E PROSEGUI per confermare in modo definitivo la domanda

|                                                                                                | E Servizi web per studenti e docenti                                                                                                    |                                                                                                 |  |
|------------------------------------------------------------------------------------------------|----------------------------------------------------------------------------------------------------|-------------------------------------------------------------------------------------------------|--|
| Home Ateneo Help                                                                               |                                                                                                    |                                                                                                 |  |
| Area Riservata<br>Boi<br>Carrola Passeord<br>La mia email                                      | Conferma iscritione concorro Verticae in diversioni reterie alle solte effetuate rete presentet. Concorro — Verticae in Occorro — Verticae in Occorro | Summer/Minter School, Prent & Studio Laures, Reating, Workshop<br>Prent & Isures x.a. 2017/2016 |  |
| > Area Studente<br>Anagrafica                                                                  | - Energio<br>Dettaglio<br>- Categoria amministrativa ed ausili di invalidità                                                                                                    | PQL - Prent di laura                                                                            |  |
| Corso di studio<br>LS per Laureandi<br>Canali tematici<br>Iscrizioni<br>Libretto               | Khinta aalis kudop<br>Indero                                                                                                    | ъ                                                                                               |  |
| appelii d'Esame<br>Prove parziali<br>Bacheca prenotazioni<br>Bacheca esiti<br>Analisi Carriera |                                                                                                    |                                                                                                 |  |
| Piano Carriera<br>Tasse<br>Conseguimento Titolo<br>Ammissione                                  |                                                                                                    |                                                                                                 |  |
| Esami di Stato<br>Valutazioni e Test<br>Immatricolazione<br>Cartificati                        |                                                                                                    |                                                                                                 |  |
| tonen<br>180 Ore<br>Borse di Studio<br>Altre attività formative<br>Dichiarazione Invalidità    |                                                                                                    |                                                                                                 |  |
| Passaggio di Corso<br>Domanda di trasferimento<br>Servizi di Ateneo                            |                                                                                                    |                                                                                                 |  |

Proseguire nella conferma esplicita dell'iscrizione cliccando AVANTI

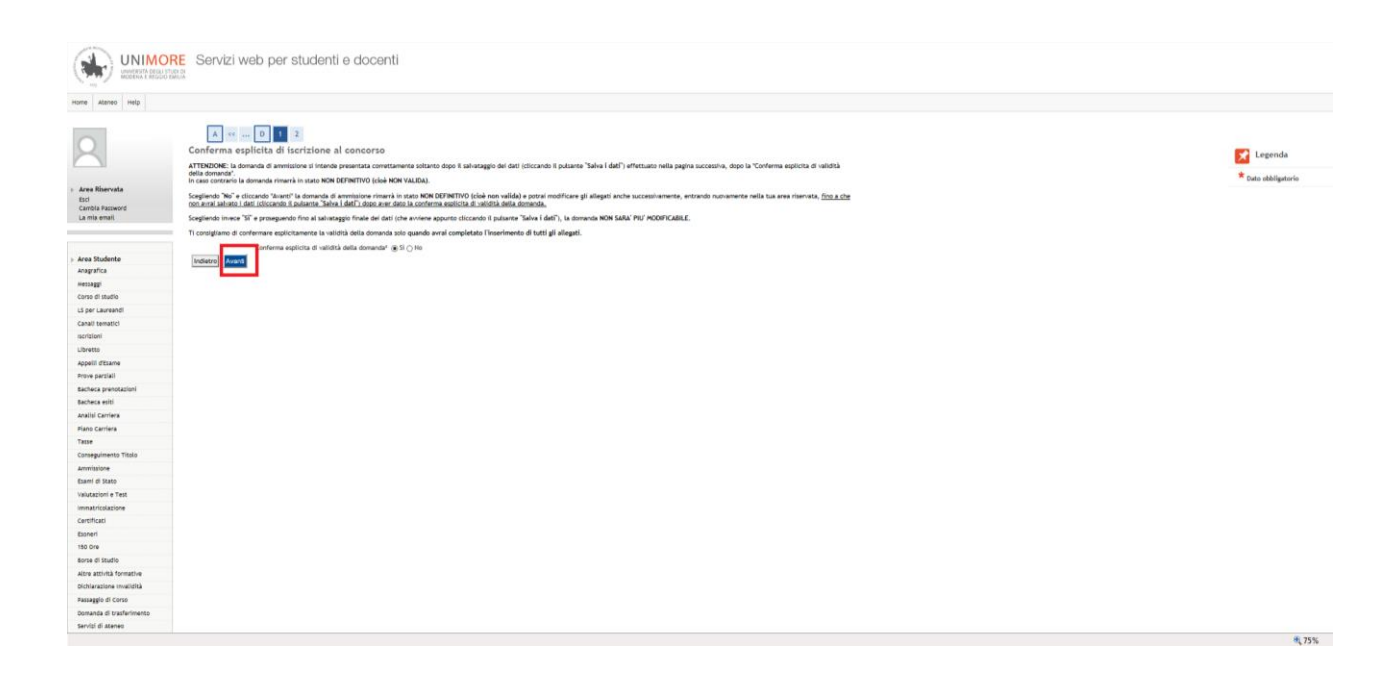

## Nella schermata successiva cliccare SALVA I DATI

|                          | RE Servizi web per studenti e docenti            |                                                                                 |  |
|--------------------------|--------------------------------------------------|---------------------------------------------------------------------------------|--|
| Home Ateneo Help         |                                                  |                                                                                 |  |
| THE MERT                 |                                                  |                                                                                 |  |
| 2                        | Conferma scelta concorso                         |                                                                                 |  |
|                          | Concerna                                         |                                                                                 |  |
| > Area Riservata         | _ Concorso                                       |                                                                                 |  |
| Esci<br>Cambia Password  | Tipologia titolo di studio Summe                 | r/Winter School, Premi di Studio/Laurea, Corso Aggiorn Prof., Meeting, Workshop |  |
| La mia email             | Descrizione Premi d                              | 8 laurea a.a. 2015/2016                                                         |  |
|                          | Valido per                                       |                                                                                 |  |
|                          | Dettadia arv. a                                  | terri di Jaurea                                                                 |  |
| > Area Studente          | PG, P                                            | ana ni muran                                                                    |  |
| Anagrafica               | Categoria amministrativa ed ausili di invalidità |                                                                                 |  |
| messaggi                 | Richiesta ausilio handicap No                    |                                                                                 |  |
| Corso di studio          | Conferma esplicita di validità della domanda Si  |                                                                                 |  |
| LS per Laureandi         |                                                  |                                                                                 |  |
| Canali tematici          | Indexed. Stave Later                             |                                                                                 |  |
| Iscrizioni               |                                                  |                                                                                 |  |
| Libretto                 |                                                  |                                                                                 |  |
| Appelli d'Esame          |                                                  |                                                                                 |  |
| Prove parziali           |                                                  |                                                                                 |  |
| Bacheca prenotazioni     |                                                  |                                                                                 |  |
| sacrieca esto            |                                                  |                                                                                 |  |
| Plano Carriera           |                                                  |                                                                                 |  |
| Tatte                    |                                                  |                                                                                 |  |
| Conseguimento Titolo     |                                                  |                                                                                 |  |
| Ammissione               |                                                  |                                                                                 |  |
| Esami di Stato           |                                                  |                                                                                 |  |
| Valutazioni e Test       |                                                  |                                                                                 |  |
| immatricolazione         |                                                  |                                                                                 |  |
| Certificati              |                                                  |                                                                                 |  |
| Esoneri                  |                                                  |                                                                                 |  |
| 150 Ore                  |                                                  |                                                                                 |  |
| Borse di Studio          |                                                  |                                                                                 |  |
| Altre attività formative |                                                  |                                                                                 |  |
| Dichlarazione Invalidità |                                                  |                                                                                 |  |
| Passaggio di Corso       |                                                  |                                                                                 |  |
| Domanda di trasferimento |                                                  |                                                                                 |  |
| Servizi di Ateneo        |                                                  |                                                                                 |  |

Al termine della procedura sarà possibile stampare la ricevuta di partecipazione cliccando sopra "Stampa domanda di ammissione".

|                                                            | Servizi web per stude                                                                                                    | enti e docenti                                                                                                    |                                                      |                                            |                                 |                                                          |                                    |                            |                                                |                                     |       |               |
|------------------------------------------------------------|----------------------------------------------------------------------------------------------------|----------------------------------------------------------------------------------------------------|------------------------------------------------------|--------------------------------------------|---------------------------------|----------------------------------------------------------|------------------------------------|----------------------------|------------------------------------------------|-------------------------------------|-------|---------------|
| ome Ateneo Help                                            |                                                                                                    |                                                                                                    |                                                      |                                            |                                 |                                                          |                                    |                            |                                                |                                     |       |               |
| R                                                          | Riepilogo iscrizione concorso<br>Per verificare lo stato della tua donanda d'an<br>- se è presente il pultante "Stampe domanda<br>- se è invece presente il pultante "Modifica inc | mnissione, scorri la pagina verso<br>di ammissione", la tua domanda<br>crizione", la tua domanda non è                                            | o il basso e cor<br>a di ammission<br>definitiva e p | trolla:<br>• è definitivo<br>xoi ancora aj | a e non potral<br>pportanvi mod | i più apportanvi alcuna m<br>difiche. In questo caso, ni | odifica;<br>corda di confermaria e | splicitamente e di prosegu | re finos cliccare il pubante "Selva i dati" pe | r poter partecipare alla selezione. |       |               |
| rea Riservata<br>Isti<br>ambis Password<br>a mia email     | Concorso di ammissione<br>Deccrizione<br>Anno<br>Prematricola                                                                                                    | Concorse di ammissione           Deschiore         Nerri di Lavae a.k. 2017/2016           Anne         2017/2016           Premolicial         1 |                                                      |                                            |                                 |                                                          |                                    |                            |                                                |                                     |       |               |
| rea Studente<br>nagrafica<br>essaggi                       | Categoria amministrativa ed aus<br>Richiesta auslio volgimento prove                                                                                                    | ili di invalidità                                                                                                    |                                                      |                                            |                                 |                                                          |                                    | No                         |                                                |                                     |       |               |
| rso di studio<br>iper Laureandi<br>anali tematici          | Valido per<br>Dettaglio<br>PDL - Premi di laurea                                                                                                    |                                                                                                    |                                                      |                                            | Scad. ammis                     | istone                                                   |                                    |                            | Scad. preimmatricolazione                      |                                     |       |               |
| izioni<br>+tto                                             | Prove                                                                                                    |                                                                                                    |                                                      |                                            |                                 |                                                          |                                    |                            |                                                |                                     |       |               |
| ili d'Esame<br>s parziali<br>eca prenotazioni<br>oca esiti | Descrizione<br>Hon è prevista alcuna prova<br>Titoli di valutazione                                                                                                    | Tipologia                                                                                                    | Data                                                 | Ora                                        | Sede                            | Pubblicazione esiti<br>Fare riferimento alb              | e indicazioni riportate            | sul bando di ammissione.   |                                                | Materie                             | Stato | Voto/Giudizio |
| Carriera<br>arriera                                        | Hon è stato inserito alcun documento e/o titol<br>Home conconii Stampa domanda di ammissi                                                                                          | io di valutazione.                                                                                                    |                                                      |                                            |                                 |                                                          |                                    |                            |                                                |                                     |       |               |
| one<br>I stato<br>Ioni e Test                              |                                                                                                    |                                                                                                    |                                                      |                                            |                                 |                                                          |                                    |                            |                                                |                                     |       |               |
| ricolazione<br>icati<br>ri                                 |                                                                                                    |                                                                                                    |                                                      |                                            |                                 |                                                          |                                    |                            |                                                |                                     |       |               |
| i studio<br>ttività formative                              |                                                                                                    |                                                                                                    |                                                      |                                            |                                 |                                                          |                                    |                            |                                                |                                     |       |               |
| azione invalidità<br>gio di Corso<br>sta di trasferimento  |                                                                                                    |                                                                                                    |                                                      |                                            |                                 |                                                          |                                    |                            |                                                |                                     |       |               |
| vizi di Ateneo                                             |                                                                                                    |                                                                                                    |                                                      |                                            |                                 |                                                          |                                    |                            |                                                |                                     |       |               |